## GUIDA ALLA PROCEDURA DI COMPILAZIONE ON-LINE DELLA DOMANDA DI AMMISSIONE ALL'ESAME FINALE DEI CORSI DI DOTTORATO DI RICERCA (a partire dal XXIX ciclo)

- 1. Collegati allo sportello Internet Studenti dell'Università degli Studi di Bergamo tramite il link: <u>http://sportello.unibg.it/esse3/Home.do</u>
- Seleziona "Login" e inserisci il nome utente e la password ottenute al momento della registrazione dei tuoi dati nello Sportello Internet Studenti. Se hai dimenticato le credenziali di accesso, puoi recuperarle attraverso l'apposita funzione selezionando l'opzione "Password dimenticata"
- 3. Seleziona "Laurea" dal menù a sinistra (se hai più di una carriera, clicca su quella relativa al dottorato di ricerca)

ATTENZIONE: per poter proseguire è necessario compilare il questionario ALMALAUREA. Clicca su Almalaurea, poi su registrazione/compilazione questionario Almalaurea. Per eventuali informazioni consulta la pagina <u>http://www.unibg.it/campus-e-servizi/servizi-gli-</u> <u>studenti/segreteria-studenti/questionario-laureandi-almalaurea</u>

- 4. Clicca su "Inserimento domanda di conseguimento titolo"
- 5. Clicca su "Conseguimento titolo" in fondo alla pagina
- 6. Nel riquadro "Sessione e appello" seleziona "Appelli" e clicca su "Avanti"
- 7. Clicca su "Avanti"
- 8. Clicca su "Avanti"
- 9. Nella pagina "Deposito titolo tesi" trovi:

- Tipo tesi: "Non specificata" (campo non obbligatorio)

-<u>Titolo tesi</u>: inserisci il titolo della tesi tenendo presente che lo stesso titolo sarà riportato sulla pergamena del diploma di dottorato; si prega pertanto di prestare la massima attenzione alla completezza dello stesso, all'ortografia, alla punteggiatura, alle minuscole/maiuscole (<u>non</u> <u>saranno riportati titoli interamente in maiuscolo</u>), eventuali virgolette ecc...

-<u>Titolo tesi in lingua inglese</u>: inserisci il titolo della tesi tenendo presente che lo stesso titolo sarà riportato sulla pergamena del diploma di dottorato; si prega pertanto di prestare la massima attenzione alla completezza dello stesso, all'ortografia, alla punteggiatura, alle minuscole/maiuscole (tenendo presente che <u>non saranno riportati titoli interamente in maiuscolo</u>), eventuali virgolette ecc...

I dottorandi il cui titolo della tesi è solo in inglese devono comunque riportarlo in entrambi i campi.

- Abstract tesi: non è un campo obbligatorio
- Abstract tesi in lingua inglese: non è un campo obbligatorio
- Lingua tesi: selezionare dal menu a tendina la lingua
- L'autorizzazione alla pubblicazione del curriculum sul portale AlmaLaurea non è un campo obbligatorio

Infine clicca "Avanti"

- 10. clicca "Aggiungi" accanto al campo Primo relatore (campo obbligatorio), inserisci il cognome del primo relatore e clicca "Avanti"
- 11. seleziona il nome del docente relatore e clicca "Avanti" (qualora non compaia nessun nominativo associato al cognome scrivi a <u>carriera.dottorandi@unibg.it</u>)
- 12. aggiungi un eventuale correlatore e clicca "Avanti"
- 13. nella pagina "Conferma tesi", se tutto è corretto, clicca "Avanti"
- 14. clicca su "Completa domanda conseguimento titolo"
- 15. clicca su "Stampa Domanda"
- Al termine della procedura il sistema genera un file in formato .pdf contenente la "Domanda di ammissione alla prova finale". Stampa la domanda e sottoscrivila.
- Tra gli allegati è richiesta la copia del versamento di € 67,00 comprensivo di nr. 2 bolli virtuali; uno è relativo alla "Domanda di ammissione all'esame finale", il secondo al rilascio del diploma finale di dottorato di ricerca. Torna al menu del tuo Sportello Internet Studenti, seleziona Segreteria e poi Pagamenti. Qui trovi la fattura dell'importo sopra indicato; stampala e pagala in qualsiasi sportello bancario (non è possibile effettuare il pagamento tramite servizio BancoPosta di Poste Italiane).
- Trasmetti la domanda, completa degli allegati richiesti, a mezzo e-mail all'indirizzo <u>carriera.dottorandi@unibg.it</u>